## Auswahl des Zertifikates in Outlook

Wenn Sie in Outlook mehrere Zertifikate eingebunden haben (z.B. ein abgelaufenes, dass aber noch erhalten bleiben soll und ein neues Zertifikat), müssen Sie das aktuell zu verwendende Zertifikat als Standard festlegen. Gehen Sie dazu wie folgt vor:

| Sicherheitseinstellungen ändern                                        | 🖆 >                        | < |  |  |  |
|------------------------------------------------------------------------|----------------------------|---|--|--|--|
| Bevorzugte Sicherheitseinstellungen                                    |                            |   |  |  |  |
| Meine S/MIME-Einstellungen (                                           | @hhu.de)                   | 2 |  |  |  |
| Kryptografieformat:                                                    | S/MIME ~                   |   |  |  |  |
| Standardeinstellung für dieses Format kryptografischer Nachrichten     |                            |   |  |  |  |
| 🗹 Standardsicherheitseinstellung für alle kryptografischen Nachrichten |                            |   |  |  |  |
| Sicherheitskennzeichen                                                 | Neu Löschen                |   |  |  |  |
| Zertifikate und Algorithmen                                            |                            |   |  |  |  |
| Signaturzertifikat:                                                    | Auswählen                  |   |  |  |  |
| Hashalgorithmus:                                                       | SHA256 V                   |   |  |  |  |
| Verschlüsselungszertifikat:                                            | Auswählen                  |   |  |  |  |
| Verschlüsselungsalgorithmus:                                           | AES (256-bit) $\checkmark$ |   |  |  |  |
| Signierten Nachrichten diese Zertifikate hinzufügen                    |                            |   |  |  |  |
|                                                                        | OK Abbrechen               |   |  |  |  |

Schritt 1: Importieren Sie zunächst das Zertifikat gemäß der Anleitung in Outlook.

Step 1: Import the certificate like described in the manual.

Schritt 2: Gehen Sie im Trust Center im Bereich "Verschlüsselte E-Mail-Nachrichten" auf "Einstellungen". Es öffnet sich ein neues Fenster. Klicken Sie hier bei "Signaturzertifikat" auf "Auswählen".

Step 2: Go to the Trust Center area "Encrypted e-mail messages" "S ettings". Now a new window will open. Click at "Signature Certificate" and "Select".

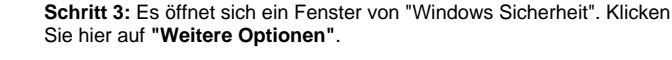

Step 3: A window from "Windows Security" will open. Click at "Other Options".

Schritt 4: Markieren Sie dasjenige Zertifikat aus, welches Sie als Standard-Zertifikat verwenden möchten. Klicken Sie auf "OK".

**Step 4**: Mark the certificate you want to use as the standard certificate. Click at "**OK**".

| Windows-                             | Sicherheit              | <b>É</b>                                                                                                    | $\times$                                                                                                    |  |
|--------------------------------------|-------------------------|----------------------------------------------------------------------------------------------------|----------------------------------------------------------------------------------------------------|--|
| Wählen Sie ein Zertifikat aus.       |                         |                                                                                                    |                                                                                                    |  |
|                                      |                         |                                                                                                    |                                                                                                    |  |
| [ <u>*</u> = ]                       | Aussteller: GEANT Perso | onal CA 4                                                                                                    |                                                                                                    |  |
| Gültig ab: 29.03.2023 bis 29.03.2024 |                         |                                                                                                    |                                                                                                    |  |
|                                      | Zertifikateigenschaften | anzeigen                                                                                                    |                                                                                                    |  |
| Weitere                              | Optionen                |                                                                                                    |                                                                                                    |  |
|                                      | ОК                      | Abbrechen                                                                                                    |                                                                                                    |  |
|                                      |                         |                                                                                                    |                                                                                                    |  |
|                                      | Windows-<br>Wähle       | Windows-Sicherheit<br>Wählen Sie ein Zertifika<br>Aussteller: GEANT Perso<br>Gültig ab: 29.03.2023 b<br>Zertifikateigenschaften<br>Weitere Optionen<br>OK | Windows-Sicherheit Image: Comparison of Comparison of |  |

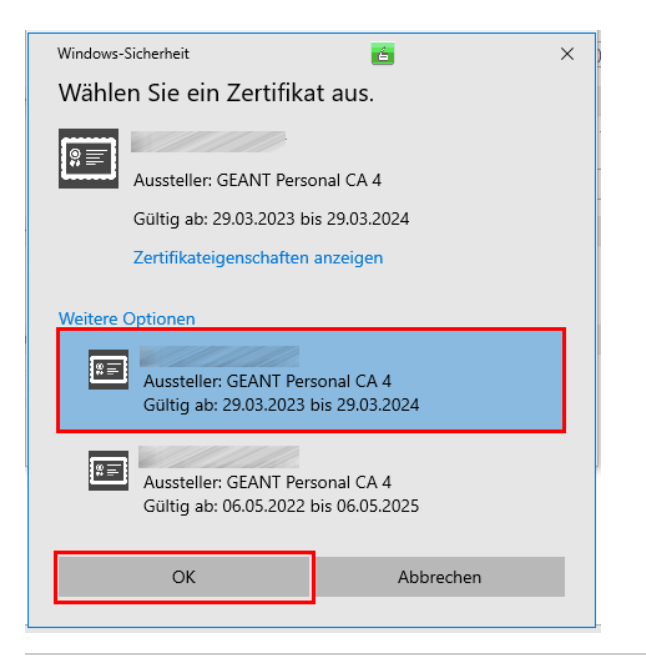

| Sicherheitseinstellungen ändern                                      | 6                          | ×         |  |  |  |
|----------------------------------------------------------------------|----------------------------|-----------|--|--|--|
| Bevorzugte Sicherheitseinstellungen                                  |                            |           |  |  |  |
| Name der Sicherheitseinstellung:                                     |                            |           |  |  |  |
| Meine S/MIME-Einstellungen                                           | @hhu.de)                   | ~         |  |  |  |
| Kryptografieformat:                                                  | S/MIME                     | $\sim$    |  |  |  |
| Standardeinstellung für dieses Format kryptografischer Nachrichten   |                            |           |  |  |  |
| Standardsicherheitseinstellung für alle kryptografischen Nachrichten |                            |           |  |  |  |
| Sicherheitskennzeichen                                               | Neu Löschen                |           |  |  |  |
| Zertifikate und Algorithmen                                          |                            |           |  |  |  |
| Signaturzertifikat:                                                  |                            | Auswählen |  |  |  |
| Hashalgorithmus:                                                     | SHA256 $\checkmark$        |           |  |  |  |
| Verschlüsselungszertifikat:                                          |                            | Auswählen |  |  |  |
| Verschlüsselungsalgorithmus:                                         | AES (256-bit) $\checkmark$ |           |  |  |  |
| 🗹 Signierten Nachrichten diese Zertifikate hinzufügen                |                            |           |  |  |  |
|                                                                      | ОК                         | Abbrechen |  |  |  |

Schritt 5: Sie müssen nun noch im Fenster "Sicherheitseinstellungen ändern" den "Hashalgorithmus" auf den Wert "SHA256" einstellen. Klicken Sie anschließend auf "OK". Damit ist die Konfiguration abgeschlossen. Sie können das Trust Center nun schließen.

Step 5: In the windows "Change Security 'Settings" you have to change "Hash Algorithm" to value "SHA256". Click at "OK". The configuration is now complete. You can close the Trust Center.